# Obsługa kont pocztowych Office 365

W wersji 2022.0.4 umożliwiono korzystanie w Comarch DMS z kont pocztowych w usłudze Microsoft Office 365. Autoryzacja odbywa się poprzez wymianę tokenów i nie wymaga każdorazowego podawania loginu i hasła.

Aby móc korzystać z konta Office365 w Comarch DMS do wysyłania powiadomień mailowych, konieczne jest, żeby w aplikacji

desktop Comarch DMS w ramach zakładki [Ustawienia], w zakładce "Serwer pocztowy", w polu "Do wysyłania wiadomości email zastosuj" wybrać opcję "Komponent mailowy na serwerze IIS". Nie jest możliwe korzystanie z konta Office365, jeśli wybrano opcję "Profil na serwerze SQL".

W celu umożliwienia obsługi kont pocztowych Office 365

wprowadzono zmianę w ramach zakładki [Ustawienia], w zakładce "Serwer pocztowy", po wybraniu w polu "Do wysyłania wiadomości email zastosuj" opcji "Komponent mailowy na serwerze IIS" – w sekcji "Ustawienia konta pocztowego" dodano pole "Metoda uwierzytelniania", w którym można wybrać jedną z dwóch opcji: "Login i hasło" lub "OAuth2".

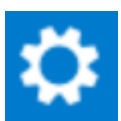

|            | Ustawienia                          |                                            |    |
|------------|-------------------------------------|--------------------------------------------|----|
| ก          | SERWER POCZTOWY EMAIL DOMENA NARZ   | ZĘDZIA API                                 |    |
| ••••       | Do wysyłania wiadomości email zasto | osuj Komponent mailowy na serwerze IIS 🗸 🗸 |    |
|            | Ustawienia konta pocztowego         |                                            | ^  |
| <i>.</i>   | Włącz wysyłanie wiadomości email    | Nie                                        | ~  |
| ि          | Nazwa konta                         | Name                                       |    |
| ö          | Email (wychodzący)                  | uzytkownik@domena.com                      |    |
| 1          | Nazwa wyświetlana                   | Nazwa maila                                |    |
| *          | Adres zwrotny                       | uzytkownik@domena.com                      |    |
| •          | Opis                                | Opis konta                                 |    |
| <b>₩</b> 9 | Typ serwera                         | SMTP                                       |    |
| ţ,         | Nazwa serwera                       | smtp.domena.com                            |    |
|            | Port                                |                                            | 25 |
|            | Metoda szyfrowania                  | Login i hasło                              |    |
|            | Metoda uwierzytelniania             | OAuth2                                     | ~  |
|            |                                     |                                            |    |

Wybór opcji "OAuth2" w ramach pola "Metoda uwierzytelniania"

Aby dokonać konfiguracji obsługi konta pocztowego Office 365, należy wybrać jako metodę uwierzytelniania OAuth2. Po wyborze opcji "OAuth2" pod polem "Login" pojawia się przycisk

Autoryzacja [Autoryzacja], który należy nacisnąć po poprawnym uzupełnieniu pozostałych pól.

Do wysyłania wiadomości email zastosuj

Komponent mailowy na serwerze IIS

 $\sim$ 

| Ustawienia konta pocztowego      |                       | <u>^</u> |
|----------------------------------|-----------------------|----------|
| Włącz wysyłanie wiadomości email | Tak                   | ~        |
| Nazwa konta                      | Name                  |          |
| Email (wychodzący)               | uzytkownik@domena.com |          |
| Nazwa wyświetlana                | Nazwa maila           |          |
| Adres zwrotny                    | uzytkownik@domena.com |          |
| Opis                             | Opis konta            |          |
| Typ serwera                      | SMTP                  |          |
| Nazwa serwera                    | smtp.domena.com       |          |
| Port                             |                       | 587      |
| Metoda szyfrowania               | Automatyczne          | ~        |
| Metoda uwierzytelniania          | OAuth2                | ~        |
| Login                            | login użytkownika     |          |
|                                  | Autoryzacja           |          |

Wybór metody uwierzytelniania "OAuth2" i przycisk "Autoryzacja"

Wtedy zostanie otwarta domyślna przeglądarka w systemie Windows, z oknem logowania do usługi Office 365. W oknie należy uzupełnić hasło i nacisnąć przycisk "Zaloguj".

| Microsoft                  |         |
|----------------------------|---------|
| aniazor@outlook.com        |         |
| Wprowadź hasło             |         |
| Hasło                      |         |
| Nie pamiętasz hasła?       |         |
| Inne sposoby logowania się |         |
|                            | Zalogui |

Przykładowe okno logowania do usługi Office 365

Jeżeli użytkownik nie przyznał wcześniej uprawnień do pracy z Comarch DMS dla danego konta pocztowego (np. w punkcie konfiguracyjnym ACD współpracującym ze skrzynką pocztową), wtedy w ramach przeglądarki zostaje otwarte okno, w którym należy wyrazić zgodę na dostęp aplikacji Comarch DMS do skrzynki pocztowej. Aby możliwe było korzystanie ze skrzynki pocztowej w ramach usługi Office 365 należy wybrać przycisk "Tak".

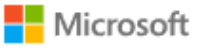

aniazor@outlook.com

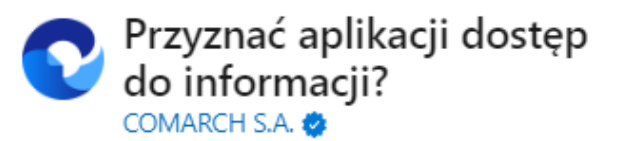

Aplikacja Comarch DMS musi uzyskać Twoje zezwolenie na wykonywanie następujących działań:

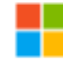

### Zachowaj dostęp do danych, do których aplikacja Comarch DMS ma dostęp

Umożliwia aplikacji Comarch DMS wyświetlanie i aktualizowanie danych, do których udzielono jej dostępu, nawet wtedy, gdy obecnie jej nie używasz. Nie daje to aplikacji Comarch DMS żadnych dodatkowych uprawnień.

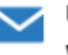

### Uprawnienia do odczytu i zapisu wiadomości

Aplikacja Comarch DMS będzie mogła odczytywać, aktualizować, tworzyć i usuwać wiadomości e-mail w Twojej skrzynce pocztowej. Nie obejmuje to uprawnienia do wysyłania wiadomości.

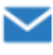

### Uprawnienia do odczytu i zapisu wiadomości

Aplikacja Comarch DMS będzie mogła odczytywać, aktualizować, tworzyć i usuwać wiadomości e-mail w Twojej skrzynce pocztowej. Nie obejmuje to uprawnienia do wysyłania wiadomości.

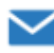

### Dostęp do wysyłania wiadomości e-mail ze skrzynki pocztowej

Aplikacja Comarch DMS będzie mogła wysyłać wiadomości e-mail w Twoim imieniu ze skrzynki pocztowej.

Zaakceptowanie tych uprawnień oznacza zezwolenie tej aplikacji na korzystanie z Twoich danych w sposób określony w jej warunkach użytkowania usługi i zasadach zachowania poufności informacji. Możesz zmienić te uprawnienia na stronie https://microsoft.com/consent. Pokaż szczegóły

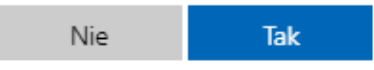

Okno zgody na dostęp Comarch DMS do skrzynki pocztowej Wówczas w przeglądarce zostaje wyświetlone okno informujące o zalogowaniu. Jeśli uprawnienia dla Comarch DMS były już wcześniej przyznane, przejście do tego ekranu następuje bezpośrednio po logowaniu.

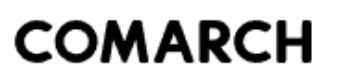

## Gratulacje! Zostałeś zalogowany

Zamknij kartę i wróć do aplikacji

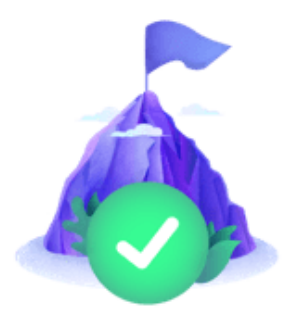

Okno informujące o zalogowaniu

Jeżeli autoryzacja przebiegła pomyślnie, wówczas po zamknięciu okna przeglądarki w aplikacji Comarch DMS w ustawieniach serwera pocztowego zostaje wyświetlony komunikat "Zalogowano użytkownika [login użytkownika poczty]".

| 1 |
|---|
|   |
|   |

Przykładowy komunikat wyświetlany, gdy autoryzacja przebiegła pomyślnie

Kiedy użytkownik zostanie zalogowany, autoryzacja w usłudze Office 365 będzie wykonywana za pomocą tokenów, które będą przekazywane przez API.

### Uwaga

Jeśli tokeny wygasną, może być konieczne ponowne zalogowanie się użytkownika w usłudze Office 365, aby móc znów korzystać z autoryzacji z zastosowaniem tokenów.

Wprowadzone zmiany należy zapisać.

Analogicznie, w zakładce

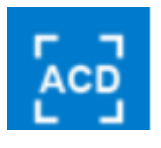

[Automatyczne generowanie

dokumentów] w ustawieniach typów punktów konfiguracyjnych " Współpraca ze skrzynką pocztową (generowanie dokumentów DMS)" i "Współpraca ze skrzynką pocztową (pobieranie załączników)" w zakładce "Tryb współpracy" dodano pole "Metoda uwierzytelniania" z 2 opcjami do wyboru: "Login i hasło" lub "OAuth2".

|                             | Pu                         | inkt konfiguracyj | ny                   |      |        | _ 🗆 ×   |
|-----------------------------|----------------------------|-------------------|----------------------|------|--------|---------|
| Tryb współpracy Ogólne L    | ista Kontrolki Uprawnier   | nia               |                      |      |        |         |
| Tryb współpracy             | Współpraca ze skrzynką poc | ztową (generow    | anie dokumentów DMS) |      |        | ~       |
| Typ konta                   | IMAP                       |                   |                      |      |        |         |
| Serwer poczty przychodzącej |                            |                   |                      |      | Port   | 143     |
| Metoda uwierzytelniania     | Login i hasło              | ~                 | Metoda szyfrowania   | Brak |        | ~       |
| Login                       | Login i hasło              |                   |                      |      |        |         |
| Hasło                       |                            |                   |                      |      |        |         |
|                             |                            |                   |                      |      |        |         |
|                             |                            |                   |                      |      |        |         |
|                             |                            |                   |                      |      |        |         |
|                             |                            |                   |                      |      |        |         |
|                             |                            |                   |                      |      |        |         |
|                             |                            |                   |                      |      |        |         |
|                             |                            |                   |                      |      |        |         |
|                             |                            |                   |                      |      | Zapisz | Zamknij |

Pole "Metoda uwierzytelniania" i wybór opcji "OAuth2"

Po wyborze opcji "OAuth2" pod polem "Login" pojawia się przycisk [Autoryzacja], który należy nacisnąć po poprawnym uzupełnieniu pozostałych pól.

|                             | Punkt konfiguracyjny _ 🗆 🖂 🛪                                 |
|-----------------------------|--------------------------------------------------------------|
| Tryb współpracy Ogólne      | Lista Kontrolki Uprawnienia                                  |
| Tryb współpracy             | Współpraca ze skrzynką pocztową (generowanie dokumentów DMS) |
| Typ konta                   | IMAP                                                         |
| Serwer poczty przychodzącej | imap-mail.outlook.com Port 993 🗸                             |
| Metoda uwierzytelniania     | OAuth2   Metoda szyfrowania Automatyczne                     |
| Login                       | uzytkownik@outlook.com                                       |
|                             | Autoryzacja                                                  |
|                             |                                                              |
|                             |                                                              |
|                             |                                                              |
|                             |                                                              |
|                             |                                                              |
|                             |                                                              |
|                             |                                                              |
|                             | Zapisz Zamknij                                               |
|                             |                                                              |

Wybór metody uwierzytelniania "OAuth2" i przycisk "Autoryzacja"

W otwartym oknie przeglądarki w oknie logowania do usługi Office 365 należy uzupełnić hasło i kliknąć przycisk "Zaloguj".

| Microsoft                  |         |
|----------------------------|---------|
| aniazor@outlook.com        |         |
| Wprowadź hasło             |         |
| Hasło                      |         |
| Nie pamiętasz hasła?       |         |
| Inne sposoby logowania się |         |
|                            | Zaloguj |
|                            |         |

Przykładowe okno logowania do usługi Office 365

Jeżeli użytkownik nie przyznał wcześniej uprawnień do pracy z Comarch DMS dla danego konta pocztowego (np. w zakładce "Serwer pocztowy"), wtedy w ramach przeglądarki zostaje otwarte okno, w którym należy wyrazić zgodę na dostęp aplikacji Comarch DMS do skrzynki pocztowej. Aby możliwe było korzystanie ze skrzynki pocztowej w ramach usługi Office 365 należy wybrać przycisk "Tak".

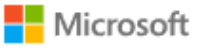

aniazor@outlook.com

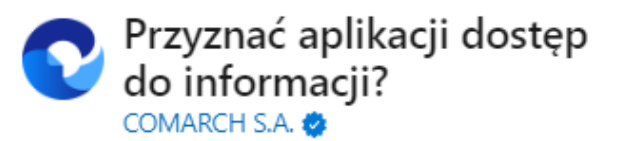

Aplikacja Comarch DMS musi uzyskać Twoje zezwolenie na wykonywanie następujących działań:

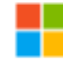

### Zachowaj dostęp do danych, do których aplikacja Comarch DMS ma dostęp

Umożliwia aplikacji Comarch DMS wyświetlanie i aktualizowanie danych, do których udzielono jej dostępu, nawet wtedy, gdy obecnie jej nie używasz. Nie daje to aplikacji Comarch DMS żadnych dodatkowych uprawnień.

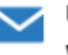

### Uprawnienia do odczytu i zapisu wiadomości

Aplikacja Comarch DMS będzie mogła odczytywać, aktualizować, tworzyć i usuwać wiadomości e-mail w Twojej skrzynce pocztowej. Nie obejmuje to uprawnienia do wysyłania wiadomości.

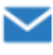

### Uprawnienia do odczytu i zapisu wiadomości

Aplikacja Comarch DMS będzie mogła odczytywać, aktualizować, tworzyć i usuwać wiadomości e-mail w Twojej skrzynce pocztowej. Nie obejmuje to uprawnienia do wysyłania wiadomości.

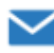

### Dostęp do wysyłania wiadomości e-mail ze skrzynki pocztowej

Aplikacja Comarch DMS będzie mogła wysyłać wiadomości e-mail w Twoim imieniu ze skrzynki pocztowej.

Zaakceptowanie tych uprawnień oznacza zezwolenie tej aplikacji na korzystanie z Twoich danych w sposób określony w jej warunkach użytkowania usługi i zasadach zachowania poufności informacji. Możesz zmienić te uprawnienia na stronie https://microsoft.com/consent. Pokaż szczegóły

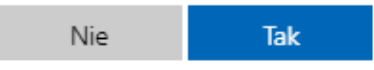

Okno zgody na dostęp Comarch DMS do skrzynki pocztowej Wówczas w przeglądarce zostaje wyświetlone okno informujące o zalogowaniu. Jeśli uprawnienia dla Comarch DMS były już wcześniej przyznane, przejście do tego ekranu następuje bezpośrednio po logowaniu.

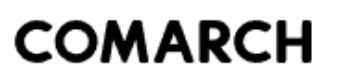

## Gratulacje! Zostałeś zalogowany

Zamknij kartę i wróć do aplikacji

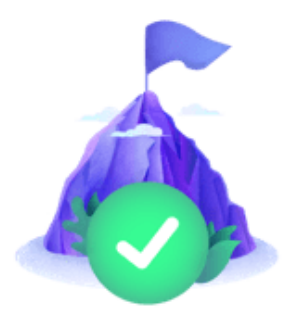

Okno informujące o zalogowaniu

Jeżeli autoryzacja przebiegła pomyślnie, wówczas po zamknięciu okna przeglądarki w aplikacji Comarch DMS w oknie konfiguracji punktu ACD zostaje wyświetlony komunikat "Zalogowano użytkownika [login użytkownika poczty]".

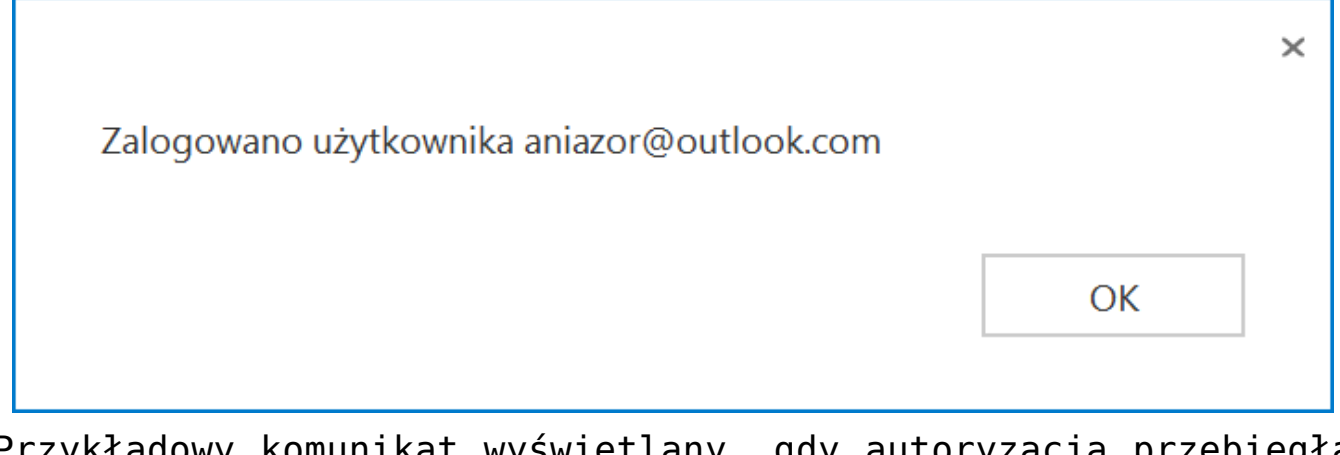

Przykładowy komunikat wyświetlany, gdy autoryzacja przebiegła pomyślnie